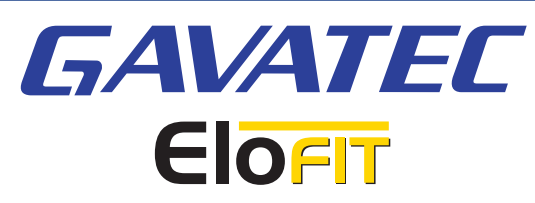

## Kortfattad svetsinstruktion för E8120 & E9001

- (ENT) = (ENT) Godkänn den visade datan på displayen.
- (ESC) = (ESC) Avbryt eller gå ett steg tillbaka.
- 👔 = Gå ett steg upp i menyn.
- 🚺 = Gå ett steg ner i menyn.

## Värdena nedan är endast för visuellt syfte.

Sätt på svetsen genom att trycka på ON-knappen på framsidan eller sidan av svetsen. Svetsen startar nu upp. Den är klar att användas när följande visas på displayen:

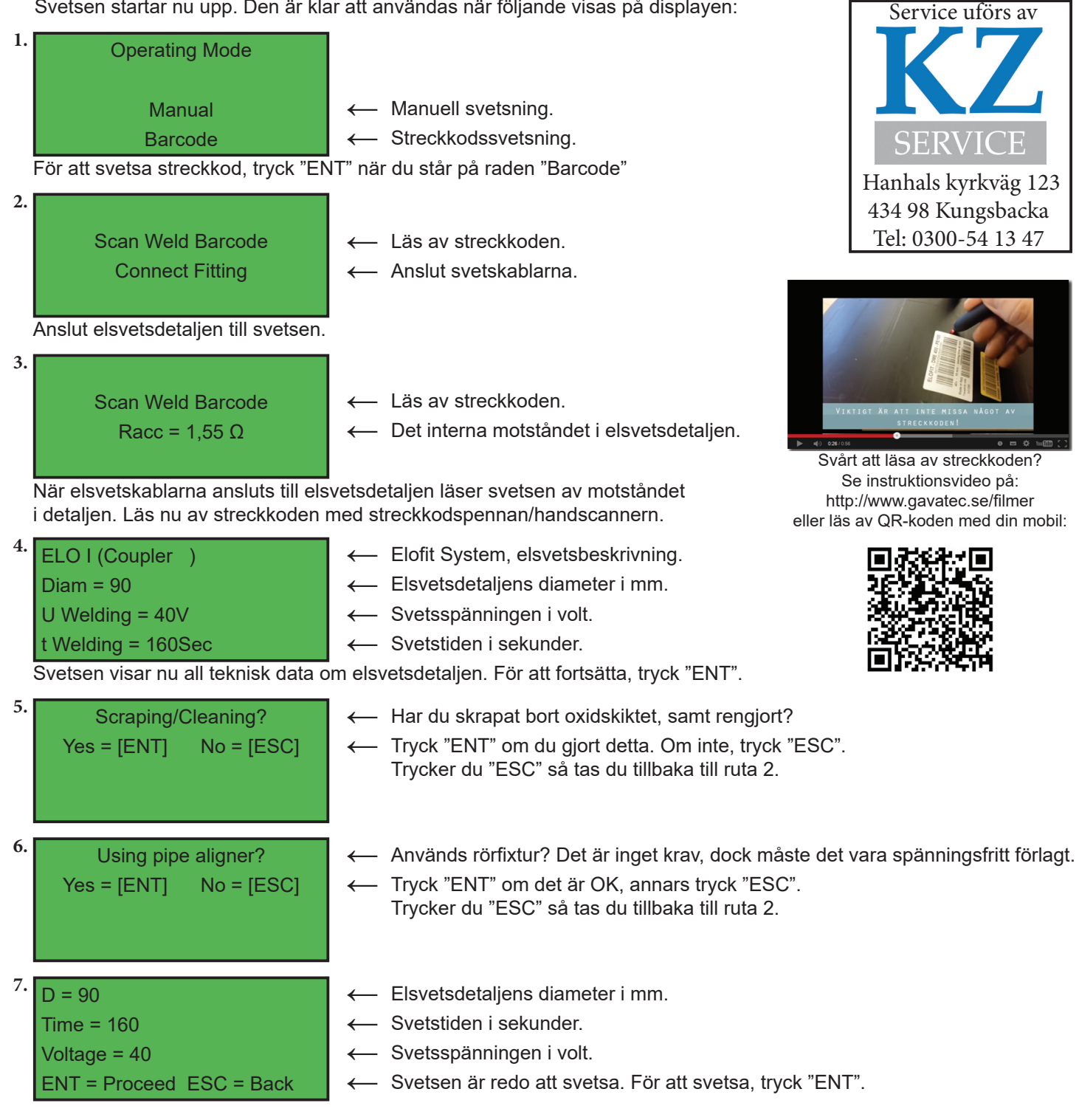

8. Om du tryckte "ENT" ovan så kontrolleras den omgivande temperaturen och den interna temperaturen i svetsen. Svetsen motståndsmäter och kontrollerar elsvetsdetaljen en sista gång innan svetsningen påbörjas.

(2020-09-17)

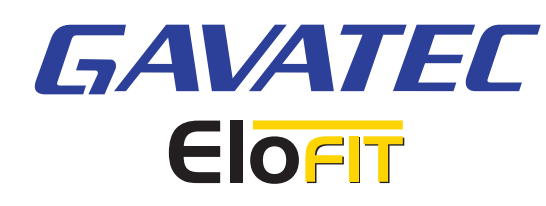

| 9. | t.rem = 69 | U =     | 30V    |  |
|----|------------|---------|--------|--|
|    | P = 910,5W | E =     | 24,1kJ |  |
|    |            |         |        |  |
|    | 0 %        | Welding | 100    |  |

- ← T-rem = Återstående tid. U = Svetsspänningen i volt.
- P = Effektförbrukning i Watt. E = Energiåtgång i joule.
  - Skala i procent tills svetsningen är klar.

På displayen ser du nu teknisk fakta om svetsningen.

| 10. | Welding Cycle OK   |
|-----|--------------------|
|     | Welding n. 1       |
|     | [↑] = Last Data    |
|     | Disconnect Fitting |

Svetsningen utförd utan problem.
Svetsning nummer xx.

Tryck pil upp för svetsdata för senaste svetsning.

← Koppla från svetskablarna.

Svetsningen utförd utan problem, koppla från svetskablarna. Låt elsvetsdetaljen svalna den angivna tiden som står på streckkoden (c.t.).

11.

| Repeat = ENT |
|--------------|
| Other = ESC  |
|              |

- $\longleftarrow \ \ {\rm Tryck} \ {\rm ENT} \ {\rm för} \ {\rm att} \ {\rm komma} \ {\rm tillbaka} \ {\rm till} \ {\rm ruta} \ 2.$
- ← Tryck ESC för att komma tillbaka till ruta 1.

## Instruktioner för att byta språk

| Welcome              |      | (XX)      | ← |
|----------------------|------|-----------|---|
| S.R.                 | 1.xx | Level = x |   |
|                      |      |           |   |
| Mainten. In xxx Days |      |           |   |

— När du startar svetsmaskinen kommer det efter ca 5 sek fram denna vy. Uppe i högra hörnet står det något av fäljande: (NL), (P), (D), (F), (E), (UK), (I). Står det (UK) så är maskinen på engelska, vilket är rätt. Om det står något annat än (UK) så trycker du pil upp eller ned för att välja (UK). När du valt det så trycker du på "ENT". Detta regleras alltså innan du kommer till svetsmenyn.

## Felkoder

| Felkod | Typ av fel                     | Beskrivning                                                                                               | Lösning                                                                                                    |
|--------|--------------------------------|----------------------------------------------------------------------------------------------------|----------------------------------------------------------------------------------------------------|
| 0      | OK                             | Bekräftar att svetsningen är korrekt.                                                                     | Ingen åtgärd nödvändig.                                                                                                    |
| 2      | Ambient temperature off limits | Den omgivande temperaturen är lägre än<br>-10⁰C eller högre än +45⁰C.                                     | Kontrollera att visade temperaturen från svetsen<br>stämmer överens med den aktuella temperaturen.<br>Undvik direkt soljus. Om den omgivande<br>temperaturen som visas på svetsen inte är rätt,<br>kontakta teknisk support. |
| 4      | Short circuit/overload         | Kortslutning i detaljen                                                                                   | Byt ut detaljen                                                                                                    |
| 5      | Open circuit                   | Anslutningarna kan vara bristfälliga<br>alternativt ej korrekt anslutna.                                  | Kontrollera anslutningen till detaljen och att svetskablarna är rena                                                                                                    |
| 6      | Adjustment                     | Förlängningskablarna är utanför toleransen.                                                               | Kontrollera att förlängningskablarna är oskadade                                                                                                    |
| 11     | Memory full                    | Svetsen har nått sin gräns för hur mycket<br>den kan spara i minnet av svetsrapporter.                    | Spara ned till datorn och/eller ta bort data.<br>Tryck "ESC" för att fortsätta processen.                                                                                                    |
| 12     | Max inside temperature         | Den interna temperaturen överstiger +80°C.                                                                | Låt svetsen svalna.                                                                                                    |
| 13     | Power failure                  | Under svetsning har strömförsörjningen blivit avbtuten.                                                   | Låt detaljen svalna helt, åtgärda<br>strömförsörjningen och svetsa om.                                                                                                    |
| 14     | Memory empty                   | Minnet innehåller ingen data.                                                                             | Du kan inte skriva ut eller ladda ned rapport.                                                                                                    |
| 22     | Manual stop                    | Under svetsning har "ESC" knappen tryckts in.                                                             | Låt detaljen svalna helt och svetsa om.                                                                                                    |
| 23     | Input voltage off limits       | Svetsen får en spänning som är högre<br>eller lägre än 20% av det nominella.                              | Se över din strömförsörjning.                                                                                                    |
| 30     | Not weldable                   | Du försöker svetsa en okänd produkt.                                                                      | Kontrollera detaljen.                                                                                                    |
| 31     | Resistance outside tolerance   | Motståndet i detaljen är utanför<br>toleransområdet, alternativt är<br>svetskablarna ej korrekt anslutna. | Kontrollera att svetskablarna är anslutna och läs<br>av streckkoden igen. Återstår problemet, byt ut<br>detaljen.                                                                                                    |

(2020-09-17)